# Mission KIWI-VM Ubuntu

| 1 - Création de la VM    | 3 |
|--------------------------|---|
| 1.1 Virtualbox           | 3 |
| 2 - Ubuntu Server        | 4 |
| 2.1 Installation         | 4 |
| 2.2 Configuration        | 5 |
| 2.3 Pour aller plus vite | 7 |

## 1 - Création de la VM

#### 1.1 Virtualbox

Nous allons utiliser Virtualbox pour faire la machine virtuelle, pour faire le serveur DHCP nous utiliserons Ubuntu Server 22.04.3 avec ces paramètres :

| 😚 Crée une machine vir                                                                                                    | tuelle                                                                                                    |                                                                         |                                                             | Ĩ                        | r ×     |  |
|----------------------------------------------------------------------------------------------------|----------------------------------------------------------------------------------------------------|-------------------------------------------------------------------------|-------------------------------------------------------------|--------------------------|---------|--|
| and the second second s | Récapitulatif                                                                                                  |                                                                         |                                                             |                          |         |  |
|                                                                                                    | The following table summarizes the<br>When you are happy with the config<br>you can go back and modify the cor | configuration you have c<br>guration press Finish to cr<br>nfiguration. | hosen for the new virtual m<br>reate the virtual machine. A | achine.<br>Alternatively |         |  |
|                                                                                                    | 😽 Machine Name and OS Typ                                                                                      | e                                                                       |                                                             |                          |         |  |
|                                                                                                    | Machine Name                                                                                                   | VMTPKIWI                                                                |                                                             |                          |         |  |
|                                                                                                    | Machine Folder                                                                                                 | E:/VM Ubuntu Server T                                                   | P KIWI/VMTPKIWI                                             |                          |         |  |
|                                                                                                    | ISO Image                                                                                                    |                                                                         |                                                             |                          |         |  |
|                                                                                                    | Guest OS Type                                                                                                  | Ubuntu (64-bit)                                                         |                                                             |                          |         |  |
|                                                                                                    | 📕 Hardware                                                                                                    |                                                                         |                                                             |                          |         |  |
|                                                                                                    | Mémoire vive                                                                                                   | 4096                                                                    |                                                             |                          |         |  |
|                                                                                                    | Processor(s)                                                                                                   | 4                                                                       |                                                             |                          |         |  |
|                                                                                                    | EFI Enable                                                                                                    | false                                                                   |                                                             |                          |         |  |
|                                                                                                    | 🧕 Disk                                                                                                    |                                                                         |                                                             |                          |         |  |
| States and States and States                                                                                                    | Disk Size                                                                                                    | 25,00 Gio                                                               |                                                             |                          |         |  |
|                                                                                                    | Pre-allocate Full Size                                                                                         | false                                                                   |                                                             |                          |         |  |
| 물리는 가슴 것 같은 것을                                                                                                    |                                                                                                    |                                                                         |                                                             |                          |         |  |
| 1984 - C. 1984 - 1984                                                                                                    |                                                                                                    |                                                                         |                                                             |                          |         |  |
|                                                                                                    |                                                                                                    |                                                                         |                                                             |                          |         |  |
|                                                                                                    |                                                                                                    |                                                                         |                                                             |                          |         |  |
|                                                                                                    |                                                                                                    |                                                                         |                                                             |                          |         |  |
| Aide                                                                                                    |                                                                                                    |                                                                         | Précédent <u>F</u> ini                                      | ish .                    | Annuler |  |
|                                                                                                    |                                                                                                    |                                                                         |                                                             |                          |         |  |

Pour l'instant, ne modifions pas la configuration réseau de la VM, nous le ferons après.

### 2 - Ubuntu Server

#### 2.1 Installation

La configuration reste basique depuis l'installateur, seule modification effectuée sont celles-ci:

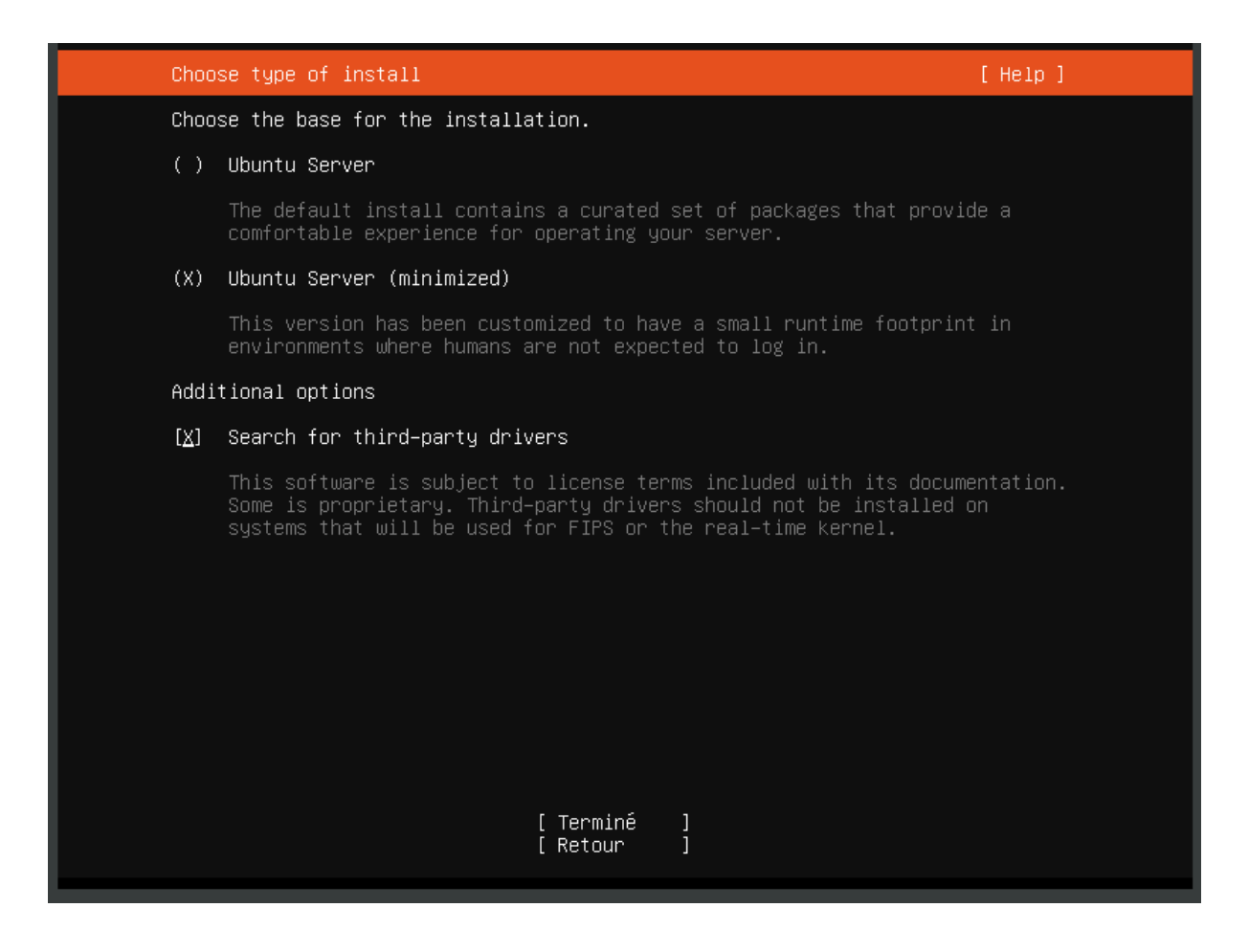

#### La configuration utilisateur :

| Votre nom :                    | admin                                                                  |
|--------------------------------|------------------------------------------------------------------------|
| Le nom de cette machine:       | plotjaunedhcp<br>The name it uses when it talks to other<br>computers. |
| Choisir un nom d'utilisateur : | administrateur                                                         |
| Choisir un mot de passe :      | ****                                                                   |
| Confirmer votre mot de passe:  | ****                                                                   |

login : administrateur mot de passe : Plotjaune\* Il est conseillé de mettre en place un mot de passe plus robuste, mais pour l'instant nous utiliserons celui-ci.

#### 2.2 Configuration

Pour se faire, nous devons installer plusieurs packages, vim ou nano pour l'édition de fichier, isc-dhcp-server pour avoir le serveur DHCP, iputils-ping pour pouvoir tester et ping les machines.

Passons d'abord en root : **sudo su -l** (Un mot de passe doit vous être demander) Puis installons ces paquets : **apt update && apt install -y vim nano isc-dhcp-server iputils-ping** 

Allez modifier en utilisant nano ou vim le fichier /etc/dhcp/dhcpd.conf, pour se faire vous devez avoir deux range de configurer, une pour les cartes ethernet et une autre pour le wifi avec une marge pour les téléphones portables ou PC portables comme ici :

```
default-lease-time 600;
max-lease-time 7200;
ddns-update-style none;
subnet 192.168.51.0 netmask 255.255.255.0 {
       range 192.168.51.20 192.168.51.23;
       host coxethernet {
               hardware ethernet D8:BB:C1:05:1A:B0;
               fixed-address 192.168.51.20;
       }
}
subnet 192.168.51.0 netmask 255.255.255.0 {
       range 192.168.51.24 192.168.51.30;
       host coxwifi {
               hardware ethernet 70:9C:D1:3F:16:91;
               fixed-address 192.168.51.24;
       }
```

Ceci est un exemple par rapport à notre plot et fait avec qu'un seul PC. Pour suivre notre plan vous avez juste à rajouter un PC sur les deux subnets, l'un correspondant à l'Ethernet l'autre au WiFi.

Cette range est définie par rapport au plan d'adressage de la salle C208.

A présent dans le fichier /etc/default/isc-dhcp-server, commentez la ligne **INTERFACESV6** et mettez dans **INTERFACESV4** l'interface réseau qui sera utilisée en tant que DHCP. Pour le savoir, faites la commande **ip a** et vous devriez voir une interface de ce style :

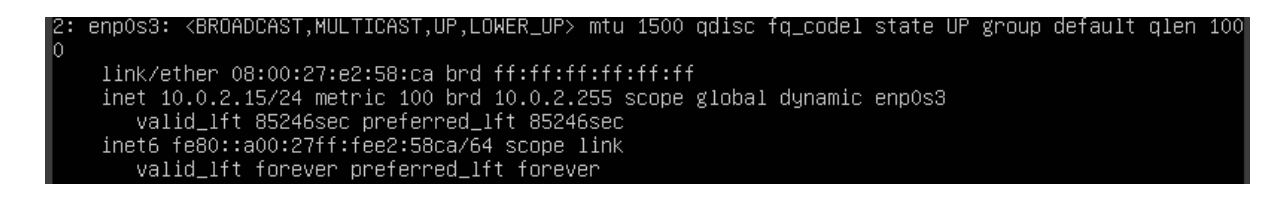

En l'occurrence ici nous avons **enp0s3**, donc nous allons mettre **INTERFACESV4="enp0s3"** :

INTERFACESv4="enp0s3" #INTERFACESv6=""

Maintenant nous devons passer en IP fixe sur le serveur DHCP, sous Ubuntu Server la configuration réseau se fait avec netplan, donc nous allons modifier le fichier /etc/netplan/00-installer-config.yaml et y mettre cette configuration selon la configuration de la salle :

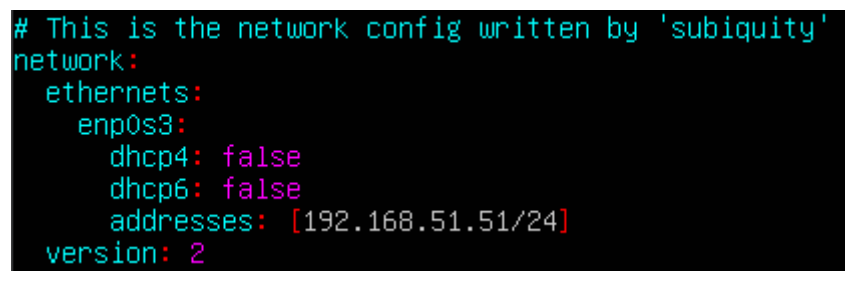

#### Après ça, vous pouvez appliquer la configuration avec netplan apply :

root@plotjaunedhcp:/etc/dhcp# netplan apply root@plotjaunedhcp:/etc/dhcp# ip a 1: lo: <LOOPBACK,UP,LOWER\_UP> mtu 65536 qdisc noqueue state UNKNOWN group default qlen 1000 link/loopback 00:00:00:00:00:00 brd 00:00:00:00:00 inet 127.0.0.1/8 scope host lo valid\_lft forever preferred\_lft forever inet6 ::1/128 scope host valid\_lft forever preferred\_lft forever 2: enp0s3: <BROADCAST,MULTICAST,UP,LOWER\_UP> mtu 1500 qdisc fq\_codel state UP group default qlen 100 0 link/ether 08:00:27:e2:58:ca brd ff:ff:ff:ff:ff: inet 192.168.51.51/24 brd 192.168.51.255 scope global enp0s3 valid\_lft forever preferred\_lft forever inet6 fe80::a00:27ff:fe2:S8ca/64 scope link valid\_lft forever preferred\_lft forever

#### 2.3 Pour aller plus vite...

Installation des paquets :

# sudo apt update -y && sudo apt upgrade -y && sudo apt install -y vim nano isc-dhcp-server iputils-ping

sudo nano /etc/default/isc-dhcp-server puis dans le fichier mettre cette configuration :

INTERFACESv4="ens19"

sudo nano /etc/dhcp/dhcpd.conf puis dans le fichier mettre cette configuration :

```
default-lease-time 600;
max-lease-time 7200;
ddns-update-style none;
subnet 192.168.51.0 netmask 255.255.255.0 {
       range 192.168.51.20 192.168.51.23;
       host coxethernet {
               hardware ethernet D8:BB:C1:05:1A:B0;
               fixed-address 192.168.51.20;
       }
       host crayethernet {
               hardware ethernet D8:BB:C1:15:91:62;
               fixed-address 192.168.51.21;
       }
       host engelbartethernet {
               hardware ethernet D8:BB:C1:15:89:0A;
               fixed-address 192.168.51.22;
       }
       host estridgeethernet {
               hardware ethernet D8:BB:C1:15:8F:39;
               fixed-address 192.168.51.23;
       }
}
subnet 192.168.51.0 netmask 255.255.255.0 {
       range 192.168.51.24 192.168.51.30;
       host coxwifi {
               hardware ethernet 70:9C:D1:3F:16:91;
               fixed-address 192.168.51.24;
       }
       host craywifi {
               hardware ethernet B4:0E:DE:71:F1:38;
               fixed-address 192.168.51.25;
       }
       host engelbartwifi {
               hardware ethernet 84:1B:77:FF:7C:60;
               fixed-address 192.168.51.26;
       }
       host estridgewifi {
               hardware ethernet B4:0E:DE:FD:CD:C5;
               fixed-address 192.168.51.27;
       }
```

#### Annexe 1 Adresses physiques

| Postes    | Carte Ethernet    | Carte Wifi        |
|-----------|-------------------|-------------------|
| СОХ       | D8-BB-C1-05-1A-B0 | 70-9C-D1-3F-16-91 |
| CRAY      | D8-BB-C1-15-91-62 | B4-0E-DE-71-F1-38 |
| ENGELBART | D8-BB-C1-15-89-0A | 84-1B-77-FF-7C-60 |
| ESTRIDGE  | D8-BB-C1-15-8F-39 | B4-0E-DE-FD-CD-C5 |